## 1. ホームページから Web 申請システムにアクセスする

O大阪住宅センターホームページ(<u>https://www.osaka-jutaku.or.jp/)から</u> Web 申請システム に アクセスします。(図1)

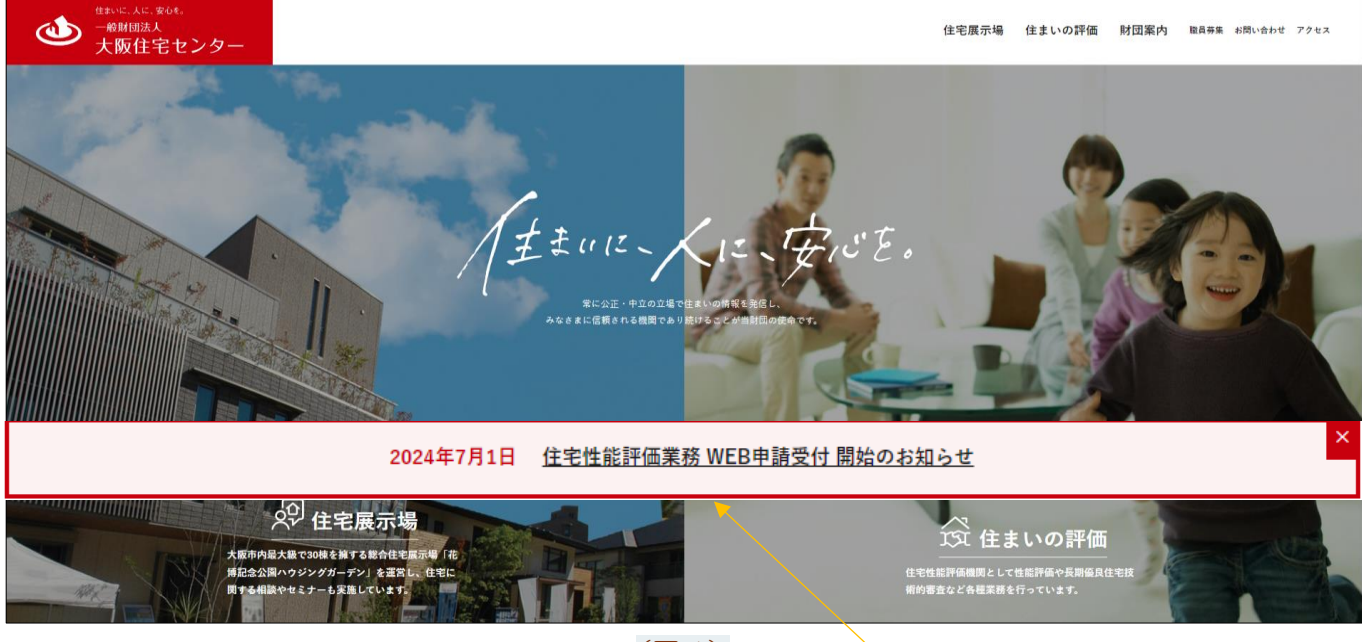

(図1)

①ホームページの「住宅性能評価業務 Web 申請受付開始のお知らせ」をクリックして頂きますと 住宅性能評価業務 WEB 申請受付 開始のお知らせが表示されます。(図2)

| お知らせ                                                 |  |  |  |  |  |
|------------------------------------------------------|--|--|--|--|--|
| <sup>2024.07.01</sup><br>住宅性能評価業務 WEB申請受付 開始のお知らせ    |  |  |  |  |  |
| 2024年7月1日より電子申請による受付を開始いたしました。                       |  |  |  |  |  |
| 電子申請の利用には事前の登録が必要になります。<br>下記URLにアクセス頂き、事前登録をお願いします。 |  |  |  |  |  |
| https://www.nicewebshinsei.net/osaka-jutaku/system/  |  |  |  |  |  |
| お知らせ一覧に戻る >                                          |  |  |  |  |  |
|                                                      |  |  |  |  |  |
|                                                      |  |  |  |  |  |

①ホームページの「住宅性能評価業務 WEB 申請受付開始のお知らせ」の事前登録の
 URL: https://www.nicewebshinsei.net/osaka-jutaku/system/をクリックして頂きますと
 ログイン画面が表示されます。(図3)次ページ

## 2. 新規ユーザー登録

| 大阪住宅センターWeb                                                 | 申請システム                                                                                                    |  |  |  |  |  |
|-------------------------------------------------------------|----------------------------------------------------------------------------------------------------|--|--|--|--|--|
|                                                             |                                                                                                    |  |  |  |  |  |
| ログイン                                                        |                                                                                                    |  |  |  |  |  |
| すでに利用者登録されている場合はこちらからログインして下さい。                             |                                                                                                    |  |  |  |  |  |
|                                                             | ログインID                                                                                                    |  |  |  |  |  |
|                                                             |                                                                                                    |  |  |  |  |  |
|                                                             | パスワード                                                                                                    |  |  |  |  |  |
|                                                             |                                                                                                    |  |  |  |  |  |
|                                                             |                                                                                                    |  |  |  |  |  |
|                                                             | ハスリートをわ志れの力はこちら                                                                                                    |  |  |  |  |  |
| 利用者登録<br>WEB申請のご利用には利用者登録が必要です。                             |                                                                                                    |  |  |  |  |  |
|                                                             |                                                                                                    |  |  |  |  |  |
| 1                                                           | (図3)                                                                                                    |  |  |  |  |  |
|                                                             |                                                                                                    |  |  |  |  |  |
|                                                             | >                                                                                                    |  |  |  |  |  |
| こ利用のお申込み                                                    |                                                                                                    |  |  |  |  |  |
| ご担当者様の情報                                                    | 報を入力後、「次へ」ボタンをクリックして下さい。<br>∃です                                                                                                    |  |  |  |  |  |
|                                                             |                                                                                                    |  |  |  |  |  |
| 会社名*<br>-▶                                                  | 株式会社 NICEWEB設計                                                                                                    |  |  |  |  |  |
| 部署名*                                                        | 電投資 十部                                                                                                    |  |  |  |  |  |
| 担当者名*                                                       | 申請 太郎                                                                                                    |  |  |  |  |  |
| 担当者名フリガナ                                                    |                                                                                                    |  |  |  |  |  |
| 郵便番号*                                                       | [550] - [0005] 住所検索                                                                                                    |  |  |  |  |  |
| 住所*                                                         |                                                                                                    |  |  |  |  |  |
|                                                             | 大阪市西区西本町1-7-29                                                                                                    |  |  |  |  |  |
|                                                             | 06-6535-4270                                                                                                    |  |  |  |  |  |
| 電話番号(携帯)                                                    |                                                                                                    |  |  |  |  |  |
|                                                             |                                                                                                    |  |  |  |  |  |
| メールアドレス                                                     | mail@mail.co.jp                                                                                                    |  |  |  |  |  |
| *                                                           | mail@mail.co.jp                                                                                                    |  |  |  |  |  |
| パスワード*                                                      | ••••••                                                                                                    |  |  |  |  |  |
| パスワード(確認                                                    | )*                                                                                                    |  |  |  |  |  |
| <b>^</b>                                                    |                                                                                                    |  |  |  |  |  |
| ── <mark>クリック</mark>                                        | □□□□□□□□□□□□□□□□□□□□□□□□□□□□□□□□□□□□□                                                                                                    |  |  |  |  |  |
|                                                             |                                                                                                    |  |  |  |  |  |
|                                                             |                                                                                                    |  |  |  |  |  |
|                                                             |                                                                                                    |  |  |  |  |  |
| ※ <u>パスワード</u> は、 <mark>英数混在で8文字以上</mark> 、任意の英数字で設定してください。 |                                                                                                    |  |  |  |  |  |
| 3 申請システム」;                                                  | 起動時に必要となりますので <mark>必ず控えておいてください。</mark>                                                                                                    |  |  |  |  |  |
|                                                             | ログイン         すでに利用者登録         利用者登録         WEB申請のご利         ご担当者様の情報         * は入力必須頂替         会社名*         部署名*         担当者名         担当者名         担当者名         現当者名         現当者名         現当者名         現当者名         消し当者名         現当者名         近当者名         担当者名         現当者名         現当者名         現当者名         現当者名         現当者名         現当者名         現当者名         「日本会社名         第一次の方         少しの方         「バスワード、         パスワード(確認         クリリック         記書子の以上の         2日まる、文字以上 |  |  |  |  |  |

| O <u>お申込み内容の確認</u> 画面が<br>表示されます。 (図5)                               | お申込み内容の確認<br>以下の登録内容でよろしければ「登録」ボタンを押して手続きを完了させてください。<br>修正する場合は「登録内容を修正」を押して登録内容を修正してください。 |            |                    |  |  |
|----------------------------------------------------------------------|--------------------------------------------------------------------------------------------|------------|--------------------|--|--|
|                                                                      |                                                                                            | 会社名*       | 株式会社○○○○↩          |  |  |
|                                                                      |                                                                                            | 部署名*       | 設計部↩               |  |  |
|                                                                      |                                                                                            | 担当者名*      | 00004              |  |  |
| ④表示されている内容をご確認                                                       | /                                                                                          | 担当者名フリガナ*  | 000000             |  |  |
|                                                                      |                                                                                            | 郵便番号*      | 000–0000↩          |  |  |
|                                                                      |                                                                                            | 住所*        | 大阪府大阪市〇〇〇〇1−2−3    |  |  |
|                                                                      |                                                                                            | 電話番号*      | 06−0000−0000⊷      |  |  |
|                                                                      |                                                                                            | 電話番号(携帯)   | 090–0000–0000⊷     |  |  |
|                                                                      |                                                                                            | FAX        | 06−0000−0000⊷      |  |  |
|                                                                      |                                                                                            | メールアドレス    | mail@mail.co.jp↩   |  |  |
| <sub>頃</sub> さ、ようしければ、 <u>「豆球」</u><br>ボタンを <mark>クリック</mark> してください。 |                                                                                            | <b>2</b> 5 | 緑内容を修正 ● 登録 ← クリック |  |  |
|                                                                      |                                                                                            |            | (図 5)              |  |  |

Oご利用申し込み 画面が出てきますので <u>利用者登録 は完了</u>です。

| ご利用のお申込み           |             |
|--------------------|-------------|
| ご利用のお申込みを受け付けしました。 |             |
| トップ・               | <u>×−≫∧</u> |

Oトップページをクリックしていただきますと、ログイン画面が表示されます。<br/>(図 6)

| 大阪住宅センターWeb申  | 晴システム                           |
|---------------|---------------------------------|
|               | ログイン                            |
|               | すでに利用者登録されている場合はこちらからログインして下さい。 |
|               | ログインID                          |
|               |                                 |
|               | パスワード                           |
|               |                                 |
|               | ログイン                            |
|               | パスワードをお忘れの方はこちら                 |
|               | 利用者登録                           |
|               | WEB申請のご利用には利用者登録が必要です。          |
|               | 新規登録                            |
| 一般財団法人大阪住宅セン・ | 9-                              |

(図6)

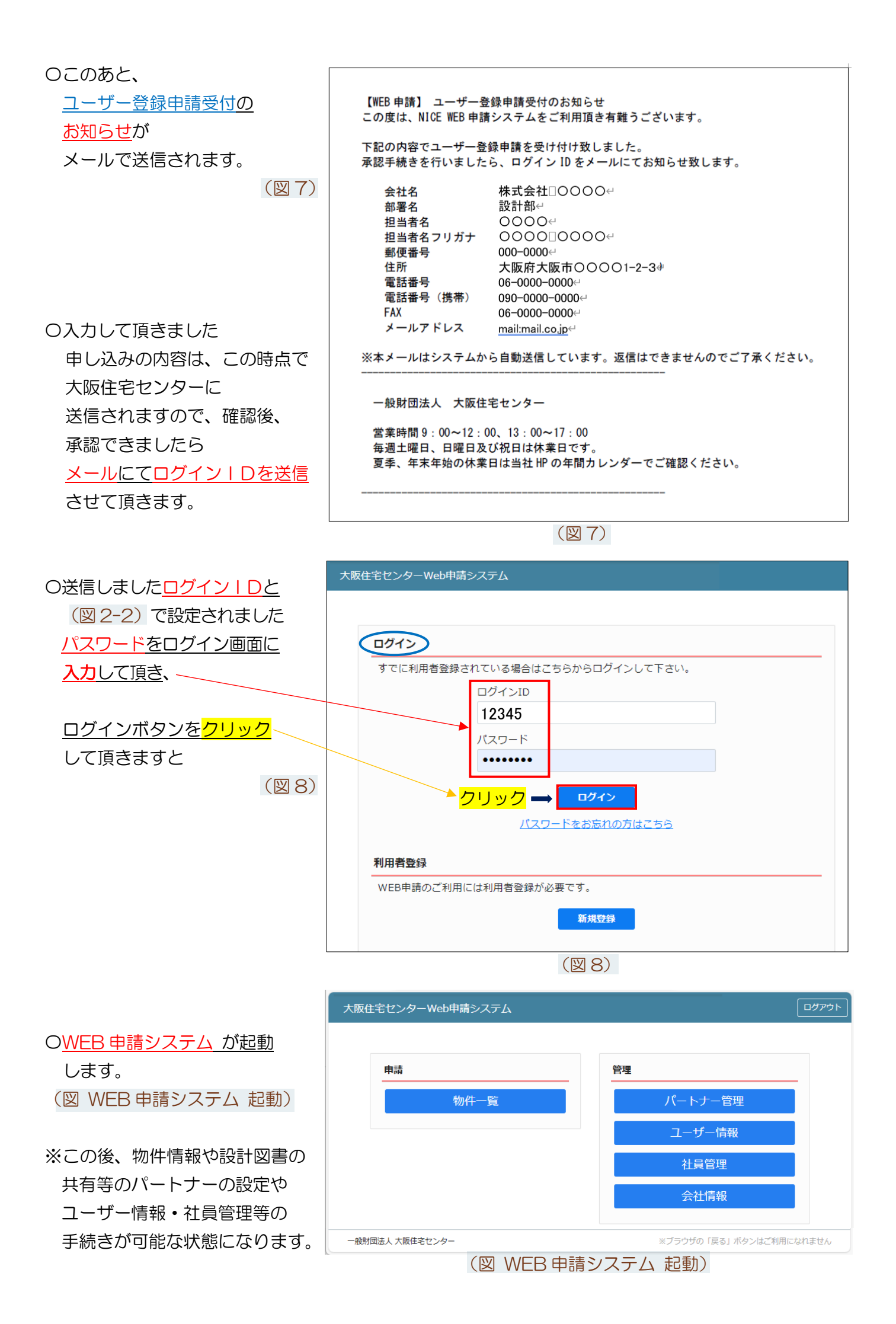